Atualize a infraestrutura e o firmware do servidor no modo gerenciado Intersight para Intersight Private Virtual Appliance.

| Contents |  |
|----------|--|
|          |  |

Introdução Pré-requisitos Requisitos Componentes Utilizados Informações de Apoio Configurar Antes de Começar Atualização de interconexão de estrutura Atualização do servidor Verificar Informações Relacionadas

# Introdução

Este documento descreve o processo de atualização para um domínio e servidor UCS em um Private Virtual Appliance (PVA).

Pré-requisitos

Requisitos

A Cisco recomenda que você tenha conhecimento destes tópicos:

- Conhecimento geral e compreensão do Modo Gerenciado de Intervisão (IMM).
- Compreensão do PVA (Private Virtual Appliance) da Intersight.

# Componentes Utilizados

As informações neste documento são baseadas nestas versões de software e hardware:

- Interconexão em malha Cisco UCS 6454 de 54 portas, firmware 4.2.3(d)
- Servidor blade Cisco UCS B200 M5, firmware 4.2.1(a)

As informações neste documento foram criadas a partir de dispositivos em um ambiente de laboratório específico. Todos os dispositivos usados neste documento começaram com uma configuração limpa (padrão). Se a rede estiver ativa, certifique-se de que você entenda o impacto

potencial de qualquer comando.

# Informações de Apoio

Um Private Virtual Appliance (PVA) é uma versão local da plataforma Cisco Intersight encapsulada em uma máquina virtual. Ele fornece os mesmos recursos e benefícios que o serviço Intersight baseado em nuvem, incluindo gerenciamento e automação de infraestrutura, mas dentro de uma rede privada. Isso atende às necessidades das empresas que exigem um alto nível de segurança de dados, como aquelas com requisitos rigorosos de conformidade e regulamentação.

Pacotes de pacotes de software para ambientes PVA são armazenados no Intersight e estão disponíveis para download através da conta do Dispositivo Intersight.

Configurar

Antes de Começar

Navegue até este link para configurar sua conta: <u>Criando uma conta do equipamento.</u> Siga as etapas, aceite o contrato de licença e crie um nome de conta para ele.

Atualização de interconexão de estrutura

Etapa 1. Depois que a conta do equipamento for criada, navegue para Downloads de software > Catálogo de software > Firmware.

Procure a versão do firmware a ser acessada. Clique em seu nome.

 $\wp$  Dica: expanda a coluna de nome para ver o modelo do dispositivo e a versão.

| =           | duals Intersight                                             | ∎ <b>R</b> s | ivstem · | U C                                                      |                            |                                  |                 |          | O Search                  |               | 6 | ิ่ง∣   | Ω |
|-------------|--------------------------------------------------------------|--------------|----------|----------------------------------------------------------|----------------------------|----------------------------------|-----------------|----------|---------------------------|---------------|---|--------|---|
| _           | citto interorgiti                                            |              |          |                                                          |                            |                                  |                 |          |                           |               |   |        |   |
| de l        | Software Downloads                                           |              | ▲        | Only one user with the Account Administrator role exists | To reduce user management, | configuration and security risks | , it's strongly |          |                           |               |   |        |   |
| 0           | Settings                                                     |              |          | recommended to add at least one more Account Admini      | arator. Co to Users        |                                  |                 |          |                           |               |   |        |   |
| U           | Admin /                                                      |              | Sof      | tware Downloads                                          |                            |                                  |                 |          |                           |               |   |        |   |
|             | Audit Logs                                                   |              |          | Litility) must be downloaded from                        | Central                    | other software at                | Center          |          |                           |               |   |        |   |
|             | Sessions                                                     |              |          |                                                          |                            |                                  |                 |          |                           |               |   |        |   |
|             |                                                              |              |          | Downloads Appliance HyperFlex UCS Director               | Firmware 0 IKS +           |                                  |                 |          |                           |               |   |        |   |
|             |                                                              |              |          |                                                          |                            |                                  |                 | G Export | 320 items found           | 50 v per page |   | of 7 🖸 |   |
| Ni          | Command Palette                                              |              |          | Name :                                                   | Type :                     | Version                          | : Size          | : Desc   | ription :                 | Release Date  |   |        |   |
| Nav<br>to H | igate Intersight with Ctrl+K or go<br>lelo > Command Palette |              |          | intersight-ucs-server-410c-m7.5.2.0.230092.bin           | Firmware                   | 5.2(0.230092)                    | 707.5 MIB       | Cisco    | Intersight Server Bundk   | Nov 15, 2023  |   |        | ÷ |
|             |                                                              |              |          |                                                          | Firmware                   | 5.2(0.230092)                    | 710.4 MIB       | Cisco    | Intersight Server Bundk   | Nov 15, 2023  |   |        |   |
|             |                                                              |              |          |                                                          | Firmware                   | 4.3(2.230129)                    | 1784.3 MiB      | Cisco    | Intersight Infrastructur. | Nov 15, 2023  |   |        |   |
|             |                                                              |              |          |                                                          | Firmware                   | 4.3(2.230129)                    | 1743.6 MiB      | Cisco    | Intersight Infrastructur. | Nov 15, 2023  |   |        |   |
|             |                                                              |              |          |                                                          | Firmware                   | 5.2(0.230092)                    | 608.8 MIB       | Cisco    | Intersight Server Bundle  | Nov 15, 2023  |   |        |   |
|             |                                                              |              |          |                                                          | Firmware                   | 5.2(0.230100)                    | 566.6 MIB       | Cisco    | Intersight Server Bundle  | Nov 15, 2023  |   |        |   |
|             |                                                              |              |          |                                                          | Firmware                   | 5.2(0.230100)                    | 583.1 MIB       | Cisco    | Intersight Server Bundle  | Nov 15, 2023  |   |        |   |
|             |                                                              |              |          |                                                          | Firmware                   | 5.2(0.230100)                    | 583.1 MIB       | Cisco    | Intersight Server Bundle  | Nov 15, 2023  |   |        |   |
|             |                                                              |              |          |                                                          | Firmware                   | 4.3(2.230270)                    | 826.5 MiB       | Cisco    | Intersight Server Bundle  | Nov 15, 2023  |   |        |   |
|             |                                                              |              |          |                                                          | Firmware                   | 4.3(2.230270)                    | 805 MIB         | Cisco    | Intersight Server Bundle  | Nov 15, 2023  |   |        |   |
|             |                                                              |              |          |                                                          | Firmware                   | 4.3(2.230270)                    | 724.2 MIB       | Cisco    | Intersight Server Bundle  | Nov 15, 2023  |   |        |   |
|             |                                                              |              |          |                                                          | Firmware                   | 4.3(2.230270)                    | 712 MIB         | Cisco    | Intersight Server Bundle  | Nov 15, 2023  |   |        |   |

Etapa 2. Na nova janela, você pode ver algumas informações mais detalhadas sobre o pacote.

Certifique-se de que é o que você precisa. Clique no botão Download. Para este exemplo, a atualização da estrutura é para 4.3.2.

| ≡           | altalla<br>cisco Intersight                                                                   | 48 \$ | öystem ∽                                                                                                    |                                                                                                    |                                                                 | Q Search                                                                                                    | ଡ   ନ     |
|-------------|-----------------------------------------------------------------------------------------------|-------|----------------------------------------------------------------------------------------------------|----------------------------------------------------------------------------------------------------|-----------------------------------------------------------------|----------------------------------------------------------------------------------------------------|-----------|
| 4           | Software Downloads<br>Settings<br>Admin Audit Logs                                            |       | Only one user with the Account Adminis<br>recommended to add at least one more<br>Software Downloads<br>UCS-intersight-infra-                                  | trator role exists. To reduce user manage<br>Account Administrator. Go To Users<br>4gfi.4.3.2.23012 | ement, configuration and security risks, it's strongly<br>9.bin | [                                                                                                    | X         |
| Nav<br>to F | Sessions Command Palette «<br>registe Intersight with CHri-K or go<br>telip > Command Palette |       | Details<br>Name<br>ucs-interaight-infra-4gfi.4.3.2.23012<br>Type<br>Firmware<br>Version<br>4.3(2.230129)<br>Size<br>1743.6 MiB<br>Release Date<br>Nov 15, 2023 | Information Description Cisco Intersight Infrastructure Bundle                                      |                                                                 | Checksum Information<br>SHA512<br>bd8386ca0f4cb4ecaed24789cad0bde1f6777aed87f8dd043ef1cdffe4533c0<br>MD5<br>67cd17be14af7281c6c11e157f029c00 | N5357767_ |

Etapa 3. Quando o download estiver concluído, abra uma guia no navegador e faça login no dispositivo virtual privado.

Navegue até Admin > Repositório de software > Arquivos de software. Nessa guia, você pode ver a lista de pacotes disponíveis para atualização e clicar em Carregar software.

| = | cisco Intersight                | ADMIN > So     | ftware Repository |                |     |                  |             | 🗘 🖪 3 🗛 6 | ß           | ₽7      | Q,         |       |             | admin 🔬    |
|---|---------------------------------|----------------|-------------------|----------------|-----|------------------|-------------|-----------|-------------|---------|------------|-------|-------------|------------|
|   | Chassis<br>Fabric Interconnects | Firmware Links | Software Files    | OS Image Links | SCU | Links OS Configu | ration File | es        |             |         |            |       | Upload      | l Software |
|   | HyperFlex Clusters              |                |                   |                |     |                  |             |           | 0 items for | und 10  | ∽ per page | K < O | of 0 🕞 🕽    |            |
| × | CONFIGURE ^                     | Name           |                   |                |     | Description      |             | Туре      |             | Version |            | Size  |             |            |
|   | Profiles                        |                |                   |                |     |                  |             |           |             |         |            |       |             |            |
|   | Templates                       |                |                   |                |     |                  |             |           |             |         |            |       |             |            |
|   | Policies                        |                |                   |                |     |                  |             |           |             |         |            |       | < < 0 0 ≥ > | K < 01     |
|   | Pools                           |                |                   |                |     |                  |             |           |             |         |            |       |             |            |
| ø | ADMIN ^                         |                |                   |                |     |                  |             |           |             |         |            |       |             |            |
|   | Targets                         |                |                   |                |     |                  |             |           |             |         |            |       |             |            |
|   | Software Repository             |                |                   |                |     |                  |             |           |             |         |            |       |             |            |
|   | Tech Support Bundles            |                |                   |                |     |                  |             |           |             |         |            |       |             |            |
|   |                                 |                |                   |                |     |                  |             |           |             |         |            |       |             |            |

Etapa 4. Procure o pacote para sua Interconexão de estrutura e carregue-o.

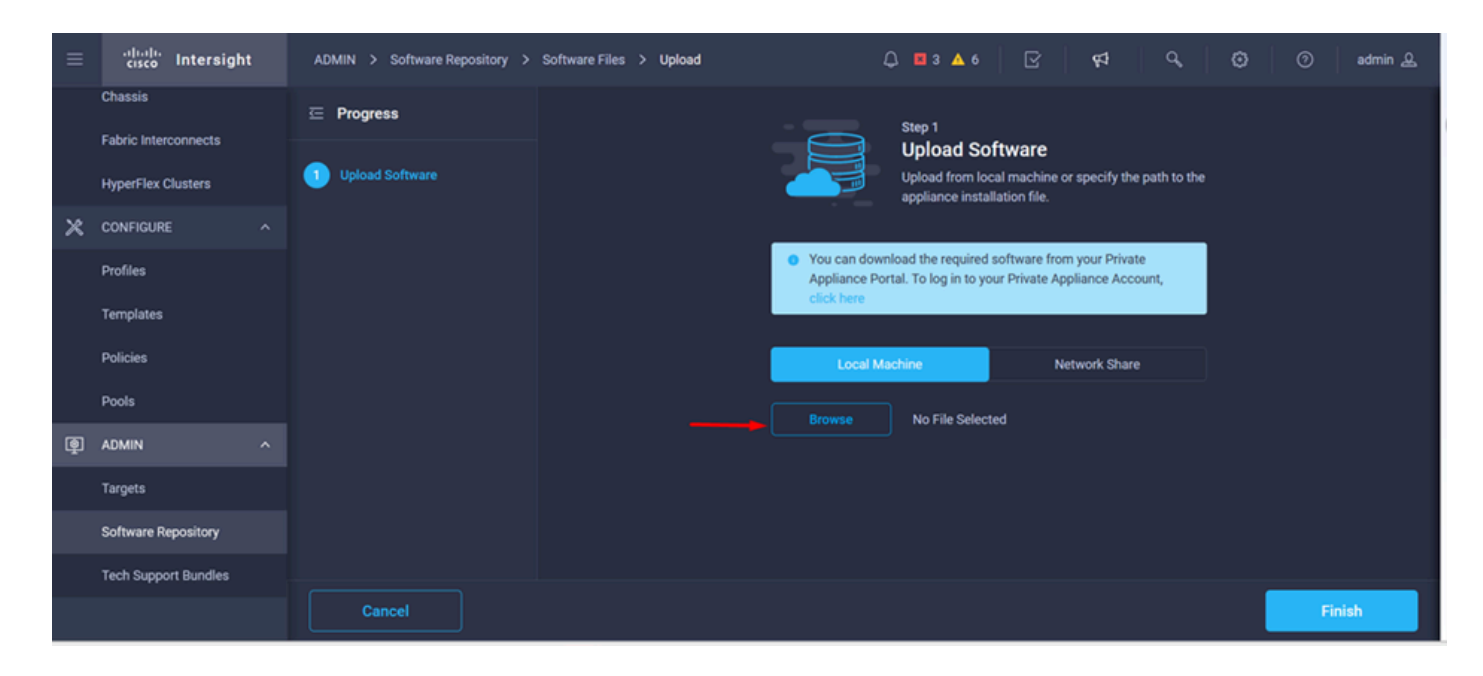

Etapa 5. Depois de mapeada, clique no botão Finish.

| ≡ | cisco Intersight                | ADMIN > Software Repository > | Software Files > Upload | Ç                                                        | ) 🖪 3 🔺 6                                      | 2                                        | 1 <sup>4</sup>   9,      |  | 0    | admin 🔔 |
|---|---------------------------------|-------------------------------|-------------------------|----------------------------------------------------------|------------------------------------------------|------------------------------------------|--------------------------|--|------|---------|
|   | Chassis<br>Fabric Interconnects | C Progress                    |                         | Step 1                                                   |                                                |                                          |                          |  |      |         |
|   | HyperFlex Clusters              | Upload Software               |                         |                                                          | Upload from loca<br>appliance installa         | tware<br>I machine or spe<br>Ition file. | cify the path to the     |  |      |         |
| × | CONFIGURE ^                     |                               |                         |                                                          |                                                |                                          |                          |  |      |         |
|   | Profiles                        |                               |                         | <ul> <li>You can down</li> <li>Appliance Port</li> </ul> | load the required set<br>tal. To log in to you | oftware from you<br>r Private Applian    | r Private<br>ce Account, |  |      |         |
|   | Templates                       |                               |                         | click here                                               |                                                |                                          |                          |  |      |         |
|   | Policies                        |                               |                         | Local Ma                                                 | chine                                          | Networ                                   | k Share                  |  |      |         |
|   | Pools                           |                               |                         | Browse                                                   | Selected File                                  | ra-4ofi_ ⊚ x                             | a l x                    |  |      |         |
| ģ | ADMIN ^                         |                               |                         |                                                          | ochected file (                                | and anterorgine and                      |                          |  |      |         |
|   | Targets                         |                               |                         |                                                          |                                                |                                          |                          |  |      |         |
|   | Software Repository             |                               |                         |                                                          |                                                |                                          |                          |  |      |         |
|   | Tech Support Bundles            |                               |                         |                                                          |                                                |                                          |                          |  |      |         |
|   |                                 | Cancel                        |                         |                                                          |                                                |                                          |                          |  | Fini | ish     |

Etapa 6. Você pode ver o progresso no ícone à esquerda do botão Alerta.

Na guia Arquivos de software, confirme se seus downloads estão prontos para uso. Atualize a página, se necessário.

| ≡ | cisco Intersight     | ADMIN > Software Repository                                                   | ç‡ ्, ©                                                                                             |
|---|----------------------|-------------------------------------------------------------------------------|----------------------------------------------------------------------------------------------------|
|   | Chassis              | Firmware Links Software Files OS Image Links SCU Links OS Configuration Files | File Upload ×                                                                                       |
|   | Fabric Interconnects | * All Firmware Links 💿 +                                                      | <ul> <li>ucs-intersight-infrs-4gfi.4.3.2.2301 1743.6 MiB 1%<br/>Software Repository List</li> </ul> |
|   | HyperFlex Clusters   | 🗊 🖉 🦪 Add Filter 🛛 🔂 🕅                                                        |                                                                                                    |
| × |                      | File Name : Version : Supported Models File Location                          |                                                                                                    |
|   | Profiles             |                                                                               |                                                                                                    |
|   | Templates            |                                                                               |                                                                                                    |
|   | Policies             |                                                                               |                                                                                                    |
|   | Pools                |                                                                               |                                                                                                    |
| ē | ADMIN ^              |                                                                               |                                                                                                    |
|   | Targets              |                                                                               |                                                                                                    |
|   | Software Repository  |                                                                               |                                                                                                    |
|   | Tech Support Bundles |                                                                               |                                                                                                    |
|   |                      |                                                                               |                                                                                                    |

Passo 7. Navegue até Operate > Fabric Interconnects. Selecione o dispositivo que você precisa atualizar. Clique em qualquer Interconexão de estrutura (FI) que pertença ao cluster que você precisa atualizar.

| ≡           | cisco Intersight     | OPERATE > Fabric Interconnects  | Q 🖬 3 🔺 6          | ନ<br>ଜ୍ୟା ଦ୍             | 🕄 🕜 admin 🕰              |
|-------------|----------------------|---------------------------------|--------------------|--------------------------|--------------------------|
| <u>00</u> 0 | MONITOR              | ★ All Fabric Interconnects      |                    |                          |                          |
| Ŷ           | OPERATE ^            | Add Filter                      |                    | 2 items found 4 v per pa | ge K < <u>1</u> of 1 > > |
|             | Servers              | Health Connection 🕅 Bundle      | ersi NX-OS Version | Models                   |                          |
|             | Chassis              | Oritical 1                      | 2 1/51/42/3/1 2    | 2 4 6454 2               |                          |
|             | Fabric Interconnects | • Warning 1                     |                    |                          |                          |
|             | HyperFlex Clusters   | Name : Health : Mod             | Bundle Version     | UCS Domain Profile       | Ports &                  |
| ×           | CONFIGURE ^          | ESPUCSDOM01-X FI-A Warning UCS  | FI-6454            | IMM_VPA 54               | 54 0 ···                 |
|             | Profiles             | ESPUCSDOM01-X FI-B Critical UCS | FI-6454            | IMM_VPA 54               | 7 47                     |
|             | Templates            |                                 |                    |                          | েবি 1 of 1 সি সি         |
|             | Policies             |                                 |                    |                          |                          |
|             | Pools                |                                 |                    |                          |                          |
| ğ           | ADMIN ^              |                                 |                    |                          |                          |
|             |                      |                                 |                    |                          |                          |

Etapa 8. Verifique se você selecionou a Interconexão de estrutura correta.

Na guia Detalhes, você pode revisar informações gerais como o switch peer, o IP de gerenciamento e a versão atual.

Etapa 9. Navegue até o botão Ação. Clique nele, ele exibe algumas opções, escolha Atualizar firmware.

| ≡ | cisco Intersight     | OPERATE > Fabric Ir  | nterconnects > ESPUCS             | DOM01-X FI-A       | ಧಿ 🛛 3 🔺 6   🕑   📢        | Q,           | 🔅 🕜 admin 🕰        |
|---|----------------------|----------------------|-----------------------------------|--------------------|---------------------------|--------------|--------------------|
|   | Chassis              | General Inventory    | Connections UCS [                 | oomain Profile     |                           |              | Actions V          |
|   | Fabric Interconnects | Details              |                                   | Properties         |                           | Events       | Open TAC Case      |
|   | HyperFlex Clusters   | Health               | ▲ Warning                         | UCS-FI-6454        | Front View Rear View      | + Alarms 2   | Upgrade Firmware   |
| × | CONFIGURE ^          | Name                 | ESPUCSDOM01-X FI-A                |                    | etest etestetetetetetetet | + Advisories | Replace UCS Domain |
|   | Profiles             | Peer Switch<br>Model | ESPUCSDOM01-X FI-B<br>UCS-FI-6454 |                    | Health Overlay 🌉          |              |                    |
|   | Templates            | Serial               |                                   |                    |                           |              |                    |
|   | Policies             | Management IP        |                                   | Mode               | Access                    |              |                    |
|   | Pools                | Mode                 | Intersight                        | Ethernet end-host  | IP Addre                  |              |                    |
| ø | ADMIN ^              | UCS Domain Profile   |                                   | FC Switcend-host   | Subnet                    |              |                    |
|   | Targets              | UCS Domain Profile   |                                   | Oper Ev Ø Disabled | Default                   |              |                    |
|   | Software Repository  | Bundle Version       | 4.1(3j)                           |                    | MAC                       |              |                    |
|   | Tech Support Bundles | NX-OS Version        | 7.0(3)N2(4.13i)                   |                    |                           |              |                    |
|   |                      | Organizations        | private-catalog                   |                    |                           |              |                    |

Etapa 10. Uma janela é exibida com instruções básicas sobre como executar a atualização. Clique em Iniciar.

Etapa 11. Você pode ver a lista de Interconexão de estrutura reivindicada pela Intersight. O domínio no qual você clicou anteriormente é selecionado automaticamente.

| ≡          | cisco Intersight     | Fabric Interconnects > Upgrade Firmware | 다 🖬 3 🔺 6 🕝 🥵 🤤 🕜 admin 🕰                                                                                               |
|------------|----------------------|-----------------------------------------|----------------------------------------------------------------------------------------------------|
| <u>00o</u> | MONITOR              | ⊡ Progress                              | Step 1                                                                                                    |
| Ŷ          | OPERATE ^            | General                                 | General                                                                                                    |
|            | Servers              |                                         | requirements for firmware upgrade.                                                                                      |
|            | Chassis              | 2 Version                               |                                                                                                    |
|            | Fabric Interconnects | 3 Summary                               | Confirm Fabric Interconnects Selection 1 Selected                                                                       |
|            | HyperFlex Clusters   |                                         | <ul> <li>Infrastructure firmware upgrade can be performed only on a pair of Fabric Interconnects at<br/>once</li> </ul> |
| ×          | CONFIGURE ^          |                                         |                                                                                                    |
|            | Profiles             |                                         | 1 items found 10 ✓ per page K K 1 of 1 >>> (2)                                                                          |
|            | Templates            |                                         | QAdd Filter                                                                                                    |
|            | Policies             |                                         | Domain Name : Fabric Interconnect A Fabric In<br>Model Serial Bundle Ve Model Seri                                      |
|            | Pools                |                                         |                                                                                                    |
| ര          | ADMIN                |                                         | Selected 1 of 1 Show Selected Unselect All ( ) of 1 ( )                                                                 |
| 4          |                      | < Back Cancel                           | Next >                                                                                                    |

Etapa 12. Para este exemplo, a versão do pacote 4.3.2 está disponível. Selecione sua versão e clique em Avançar para continuar.

| ≡   | المعالية Intersight  | Fabric Interconnects > Upgrade Firmw | are 🗘 🖬 3 🔺 6 🛛 🖓 🖓 🖓 🖉 admin 🕹                                                                                                    |
|-----|----------------------|--------------------------------------|----------------------------------------------------------------------------------------------------|
| 000 | MONITOR              | Œ Progress                           | Step 2                                                                                                    |
| 6   | OPERATE ^            |                                      | Version                                                                                                    |
|     | Servers              | General                              | Select a himware version to upgrade the Fabric<br>Interconnects to.                                                                                                    |
|     | Chassis              | Version                              |                                                                                                    |
|     | Fabric Interconnects | 3 Summary                            | Select Firmware Bundle Advanced Mode                                                                                                    |
|     | HyperFlex Clusters   |                                      | <ul> <li>Select the firmware bundle to upgrade. By default, the upgrade enables Fabric Interconnect traffic<br/>evacuation. Use Advanced Mode to exclude Fabric Interconnect traffic evacuation.</li> </ul>                                                                                                    |
| ×   | CONFIGURE ^          |                                      |                                                                                                    |
|     | Profiles             |                                      | 1 items found 10 v per page 🛛 🤇 1 of 1 🕞 🕅 🚫                                                                                                    |
|     | Templates            |                                      | A Add Filter                                                                                                    |
|     | Dolicine             |                                      | Version : Size : Description : 🔗                                                                                                    |
|     | Policies             |                                      | 4.3(2.230129) 1.70 GiB Cisco Intersight bundle Image: Cisco Intersight bundle Image: Cisco Intersight bundle Image: Cisco Intersight bundle Image: Cisco Intersight bundle Image: Cisco Intersight bundle Image: Cisco Intersight bundle Image: Cisco Intersight bundle Image: Cisco Intersight bundle Image: Cisco Intersight bundle Image: Cisco Image: Cisco I |
|     | Pools                |                                      |                                                                                                    |
| ē   | ADMIN ^              |                                      |                                                                                                    |
|     | Targets              |                                      |                                                                                                    |

Etapa 13. Ele mostra um resumo da sua atualização: o nome de domínio, o número de série, o modelo e a versão do firmware.

Confirme se este é o domínio correto e clique em Upgrade.

| ≡           | cisco Intersight     | Fabric Interconnects > Upgrade Firmware | 다 🖬 3 🔺 6 🕑 🧖 오, 🐯 ⊘ admin <u>요</u>                                                                                                    |
|-------------|----------------------|-----------------------------------------|----------------------------------------------------------------------------------------------------|
| <u>ollo</u> | MONITOR              | ⊂ Progress                              | <ul> <li>Selected firmware bundle will be downloaded to the Fabric Interconnects and upgraded. Click on<br/>Requests to monitor the progress of the firmware upgrade.</li> </ul>                       |
| Ŷ           | OPERATE ^            | 1 General                               |                                                                                                    |
|             | Servers              | ¥                                       | Firmware                                                                                                    |
|             | Chassis              | (2) Version                             | Version 4.3(2.230129) 🐵 Size 1.70 GiB                                                                                                    |
|             | Fabric Interconnects | 3 Summary                               | Fabric Interconnects to be Upgraded                                                                                                    |
|             | HyperFlex Clusters   |                                         |                                                                                                    |
| ×           | CONFIGURE ^          |                                         | ☐ 1 items found 50 ∨ per page K < 1 of 1 > >                                                                                                    |
|             | Profiles             |                                         |                                                                                                    |
|             | Templates            |                                         | Fabric Interconnect A         Fabric Interconnect B           Domain Name         Model         Serial         Bundle V_           Model         Serial         Bundle V_         Model         Serial |
|             | Policies             |                                         | ESPUCSDOM01-X UCS-FI-6 FD0244 4.2(                                                                                                    |
|             | Pools                |                                         | K ( 1 of 1 )                                                                                                    |
| ¢           | ADMIN ^              |                                         |                                                                                                    |
| 2           | Targets              | < Back Cancel                           | Upgrde                                                                                                    |

Etapa 14. Uma caixa verde aparecerá no canto superior direito se a ação de atualização tiver sido bem-sucedida.

| 🕂 Ci | sco Intersight Help Center |    | 📥 Softw | vare Downloads intersight - )     | K 🛛 📉 Cisco Intersight | 🗙 🔤 Fabri                  | ic Interconnects   Intersight | × + ~              | 🤓 Private b                   | rowsing                      | - e       | ı ×             |
|------|----------------------------|----|---------|-----------------------------------|------------------------|----------------------------|-------------------------------|--------------------|-------------------------------|------------------------------|-----------|-----------------|
| ÷    | $\rightarrow$ G            | 08 | https:/ | //inter. <b>mxsvlab.com</b> /an/i | network/element-summ   | aries/?\$currentPage=18:\$ | ipageSize 🔂 🔍 Sei             | arch               |                               | ۹ ۵                          | ් එ       | ∞ ≡             |
| ≡    | cisco Intersight           | t  | OPERA   | TE > Fabric Interconnec           | ts                     |                            | 🗘 🖬 3 🗛 6                     | O 1   🕫            | ٩                             |                              | () a      | dmin 🔔          |
| 000  | MONITOR                    |    | × Al    | I Fabric Interconnects 🛞          |                        |                            |                               |                    | Successfully                  | initiated                    |           |                 |
|      | OPERATE                    | ^  |         | Q Add Filter                      |                        |                            |                               | t 2 items fou      | firmware upg<br>selected Fabi | rade for the<br>ic Interconr | nects     |                 |
|      | Servers                    |    | Healt   | th                                | Connection %           | Bundle Version             | NX-OS Version                 | Models             |                               |                              | ١         | un <sup>E</sup> |
|      | Chassis                    |    | (       | 2 Critical 1                      | Ocnnected 2            | 2 • 42/3d) 2               | 2 9.3(5)(4)                   | 2(3c) 2            | • 6454 <b>2</b>               |                              | (         |                 |
|      | Fabric Interconnects       |    |         | • Warning 1                       |                        |                            |                               |                    |                               |                              |           |                 |
|      | HyperFlex Clusters         |    |         | Name 0                            | Health 0               | Model 0                    | Bundle Version                | UCS Domain Profile | Tatal                         | Ports                        | Ausilable |                 |
| ×    | CONFIGURE                  |    |         |                                   | A Warning              | UCS-FI-6454                | 4.2(3d)                       |                    | 54                            | 54                           |           |                 |
|      | Profiles                   |    |         |                                   | Critical               | UCS-FI-6454                | 4.2(3d)                       |                    | 54                            |                              |           |                 |
|      | Templates                  |    |         |                                   |                        |                            |                               |                    |                               |                              | 1 of 1    |                 |
|      | Policies                   |    |         |                                   |                        |                            |                               |                    |                               |                              |           |                 |
|      | Pools                      |    |         |                                   |                        |                            |                               |                    |                               |                              |           |                 |
| ŧ    | ADMIN                      |    |         |                                   |                        |                            |                               |                    |                               |                              |           |                 |
|      | Targets                    |    |         |                                   |                        |                            |                               |                    |                               |                              |           |                 |

Etapa 15. Pressione o ícone ao lado do botão de alarme para verificar o progresso da atualização.

| *+ C        | sco Intersight Help Center | ×   | Software Downloads intersight-> | K 🛛 📥 Cisco Intersight | × Fabr                    | ic Interconnects   Intersight | × +      | 🗸 😐 🥺 Private i  | browsing — 🗇 🗙         |
|-------------|----------------------------|-----|---------------------------------|------------------------|---------------------------|-------------------------------|----------|------------------|------------------------|
| ÷           | $\rightarrow$ G            | 0 6 | https://inter.mxsvlab.com/an/i  | network/element-summ   | aries/?\$currentPage=1&\$ | ipageSize 🔂 🔍 See             | arch     |                  | ද 🛃 🗙 ≡                |
| ≡           | cisco Intersigh            | t   | OPERATE > Fabric Interconnec    | ts                     |                           | û 🛛 3 🗛 6                     |          | ମ୍ୟ <i>ଦ୍କ</i>   | ා ල admin යු           |
| <u>00</u> 0 | MONITOR                    |     | ★ All Fabric Interconnects ③    |                        |                           |                               |          | Requests         | All Active Completed X |
| 9           | OPERATE                    |     | 🖉 🔍 Add Filter                  |                        |                           |                               | 2 items  | Upgrade Firmware | In Progress            |
|             | Servers                    |     | Health                          | Connection %           | Bundle Version            | NX-OS Version                 |          | FD02444067B      | a few seconds ago      |
|             | Chassis                    |     | Critical 1                      | Connected 2            |                           |                               |          |                  |                        |
|             | Fabric Interconnects       |     | • Warning 1                     | 2 • 4.2(3d) 2          |                           | 2 • 9.3(5)(42(36) 2           |          |                  |                        |
|             | HyperFlex Clusters         |     | I Name                          | Health                 | Model                     | Bundle Version                | UCS Dom: |                  |                        |
| ×           | CONFIGURE                  |     | ESPUCSDOM01-X FLA               | Warning                | UCS-FI-6454               | 4 2(3d)                       | IMM VPA  |                  |                        |
|             | Profiles                   |     |                                 | Critical               | UCSELAISA                 | A 2/3d)                       |          |                  |                        |
|             | Templates                  |     |                                 |                        | 003110434                 | 4.2(30)                       |          |                  |                        |
|             | Policies                   |     |                                 |                        |                           |                               |          |                  |                        |
|             | Pools                      |     |                                 |                        |                           |                               |          |                  |                        |
| ¢           | ADMIN                      |     |                                 |                        |                           |                               |          |                  |                        |
|             | Targets                    |     |                                 |                        |                           |                               |          |                  |                        |
|             |                            |     |                                 |                        |                           |                               |          |                  | View All               |

Etapa 16. Requer uma confirmação para a reinicialização da malha. Clique em Continuar para continuar com a atualização.

| ++ Ci      | sco Intersight Help Center |                  | 😷 Cisco Intersight         | 🗙 🛛 💽 Cisco Intersight    | 🗙 🔤 Requests Upgrade Firmware   1 🗙 🕂 🛩 😁 Private browsing — 🗇 兴                                                                                                    |  |
|------------|----------------------------|------------------|----------------------------|---------------------------|----------------------------------------------------------------------------------------------------|--|
| ~          | $\rightarrow$ G            | $\circ \epsilon$ | https://inter.mxsvlab.com/ | an/workflow/workflow-info | os/6557cb7b696f6e2d309bad18/ 슜 Q Search Q 🛃 🗙 🚍                                                                                                    |  |
| ≡          | cisco Intersight           | t                | Requests > Upgrade Firmv   | vare                      | 다. 🖬 4 🔺 6 🛛 0 1 💿 1 🛛 93 🗍 오, 🎽 🕄 🗍 🎯 🗍 admin &                                                                                                    |  |
| <u>00o</u> | MONITOR                    |                  | Details                    |                           | Execution Flow                                                                                                    |  |
| \$         | OPERATE                    |                  | Status                     | Action Required           | Progress 68%                                                                                                    |  |
|            | Servers                    |                  | Name                       | Upgrade Firmware          | Wait for a user acknowledgement on Fabric Interconnect - A.                                                                                                    |  |
|            | Chassis                    |                  | ID 65                      | i57cb7b696f6e2d309bad18   | <ul> <li>Firmware upgrade for Fabric Interconnect - B is complete. Ensure Fabric Interconnects meet requirements<br/>to continue upgrade. Please acknowledge to continue with Fabric Interconnect. A upgrade I approach at<br/>the continue upgrade.</li> </ul>                                                                                                    |  |
|            | Fabric Interconnects       |                  | Target Type                | Fabric Interconnect       | Help Center.                                                                                                    |  |
|            | HyperFlex Clusters         |                  | Target Name                |                           | Proceed                                                                                                    |  |
| ×          | CONFIGURE                  |                  | Source Type                | Firmware Upgrade          |                                                                                                    |  |
|            | Profiles                   |                  | Source Name                | FD02444067B               | Wait for image covering of a 2 230120 bin successfully cached in Eabrin Interconnect(s)                                                                                                    |  |
|            |                            |                  | Initiator                  | admin@local               |                                                                                                    |  |
|            | Templates                  |                  | Start Time                 | Nov 17, 2023 2:22 PM      | Initiate image download to endpoint.<br>Nov 17, 2023 2:55 PM<br>Image use interclub lates 4-0.4.3.2.2020.00 bin steads you'liable is a state abiening the download. Image will be<br>a state of the download to be a state of the download to be able to be able of the download to be able of the download to be able of the downlo |  |
|            | Policies                   |                  | End Time                   |                           | image ucs-intersigntennia-equi.et.a.z.230129.0in aiready available in a cache, skipping the download, image will be<br>synced to the selected endpoints.                                                                                                    |  |
|            | Pools                      |                  | Duration                   | 35 m 10 s                 | Check If image has been cached.     Nov 17, 2023 2:55 PM                                                                                                    |  |
| ¢          | ADMIN                      |                  | Organizations              |                           | Verified that image is available in the cache.                                                                                                    |  |
|            | Targets                    |                  |                            | default                   | Wait for firmware upgrade in Fabric Interconnect - B.     Nov 17, 2023 2:55 PM     Successfully upgraded Fabric Interconnect.                                                                                                    |  |

Etapa 17. Verifique se a atualização foi concluída com êxito na coluna Versão do pacote da guia Interconexões de estrutura.

Ambos os FIs estão agora na versão 4.3.2.

| =          | cisco Intersight     | OPERATE > Fabric Interconnects     | 🗘 🛛 ३ 🔺 ६ 🛛 🗹 🛛 🥵         | 🔅 🧿 admin <u>ය</u>       |
|------------|----------------------|------------------------------------|---------------------------|--------------------------|
| <u>00o</u> | MONITOR              | * All Fabric Interconnects ② +     |                           |                          |
| Ŷ          | OPERATE ^            | Add Filter                         | Export 2 items found 5 v  | perpage K < 1 of 1 > > > |
|            | Servers              | Health Connection 🕅 Bundle Version | NX-OS Version Models      |                          |
|            | Chassis              | Critical 1                         |                           | - 451 2                  |
|            | Fabric Interconnects | 2 • Warning 1                      |                           | 0 0404 2                 |
|            | HyperFlex Clusters   | Name Health Model                  | Bundle Version            | Ports                    |
| ×          | CONFIGURE ^          |                                    | 4 2(2 220120) IMAM V/DA 5 | otal Used Available      |
|            | Profiles             |                                    |                           |                          |
|            | Templates            |                                    | 4.3(2.230129) IMM_VPA 5   | 4 / 4/ …                 |
|            | Policies             |                                    |                           | of 1 >> >>               |
|            | Pools                |                                    |                           |                          |
| Q          | ADMIN ^              |                                    |                           |                          |
|            | Targets              |                                    |                           |                          |

### Atualização do servidor

Etapa 1. Carregue o pacote de firmware para o servidor em Admin > Repositório de software > Arquivos de software > Carregar software.

Verifique se ele está listado quando o carregamento for concluído.

| ≡ | cisco Intersight     | ADMIN > Software Repository                                                                                 | 🕄 🔿 admin 🕰       |
|---|----------------------|----------------------------------------------------------------------------------------------------|-------------------|
|   | Chassis              | Firmware Links Software Files OS Image Links SCU Links OS Configuration Files                               | Upload Software   |
|   | Fabric Interconnects |                                                                                                    | K < 1 of1 > 거 🏾 🔅 |
|   | HyperFlex Clusters   | Name C Description Type Version                                                                             | : Size            |
| × | CONFIGURE ^          | intersight-ucs-server-b200-m5.5.2.0.230100.bin Cisco Intersight bundle Intersight Managed Mod 5.2(0.230100) | 583.06 MiB        |
|   | Profiles             | ucs-intersight-infra-4gfi.4.3.2.230129.bin Cisco Intersight bundle Intersight Managed Mod 4.3(2.230129)     | 1.70 GiB          |
|   | Templates            |                                                                                                    | K < 1 of 1 > 거    |
|   | Policies             |                                                                                                    |                   |
|   | Pools                |                                                                                                    |                   |
| Ō | ADMIN ^              |                                                                                                    |                   |
|   | Targets              |                                                                                                    |                   |
|   | Software Repository  |                                                                                                    |                   |
|   | Tech Support Bundles |                                                                                                    |                   |
|   |                      |                                                                                                    |                   |

Etapa 2. Navegue até Operar > Servidor. Selecione o servidor que deseja atualizar. Para este exemplo, servidor 1/3.

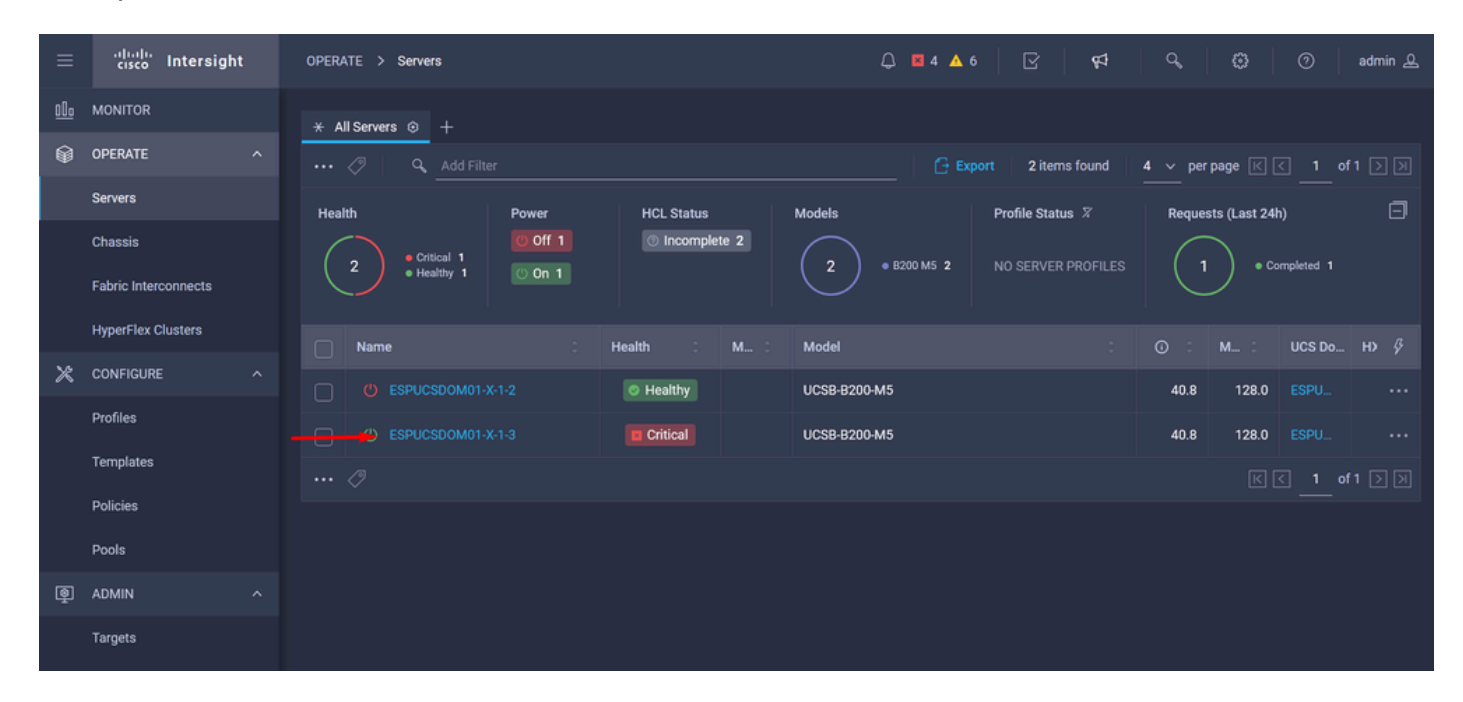

Etapa 3. Navegue até o botão Action e clique nele, ele mostra algumas opções, selecione Upgrade firmware.

| ≡          | cisco Intersight     | OPERATE > Servers > ESPUCSDOM01-X-1-3    | Q 🗷 4 🔺 6 🛛 🖓                          | ¢1 0,        | ③ ⑦ admin 오                 |
|------------|----------------------|------------------------------------------|----------------------------------------|--------------|-----------------------------|
| <u>00o</u> | MONITOR              | General Inventory UCS Server Profile HCL |                                        |              | Actions                     |
| Ø          | OPERATE ^            | Details                                  | Properties                             | Events       | Power >                     |
|            | Servers              | Health Critical                          | Cisco UCSB-B200-M5 Front View Top View | + Alarms 1   | System >                    |
|            | Chassis              | Name ESPUCSDOM01-X-1-3                   |                                        | + Requests 7 | Profile > ,                 |
|            | Fabric Interconnects | User Label IMM_server-1                  |                                        | + Advisories | Install Operating System 🛆  |
|            | HyperFlex Clusters   | Management IP -                          |                                        |              | Upgrade Firmware            |
|            |                      | Serial                                   |                                        |              | Launch vKVM                 |
| ×          | CONFIGURE ^          | PID UCSB-B200-M5                         |                                        |              | Launch Tunneled vKVM 🔒      |
|            | Profiles             | Vendor Cisco Systems inc                 |                                        |              | 0                           |
|            | Templates            | Revision -                               |                                        |              | Open TAC Case               |
|            |                      | Asset lag -                              | Power O Locator LED O Health Overlay   |              | Set License Tier            |
|            | Policies             | License Tier Essentials                  |                                        |              | Collect Tech Support Bundle |
|            | Pools                | Management Mode Intersight               |                                        |              |                             |
| _          |                      | Chassis ESPUCSDOM01-X-1                  | CPUs 2 CPU Capacity (G 40.8            |              |                             |
| ۱          | ADMIN ^              |                                          | Threads 24 ID 3                        |              |                             |
|            | Targets              | Firmware Version 4.2(3g)                 | CPU Cores 12 Adapters 1                |              |                             |
|            |                      | Firmware Status O Success                | CPU Cor_ 12 UUID 96D8FCBF-             |              |                             |

Etapa 4. Verifique se você selecionou o servidor correto e clique em Avançar. Selecione a versão do firmware a ser atualizada.

Um resumo da atualização é exibido. Verifique se a versão do servidor e do firmware estão corretas.

| ≡          | cisco Intersight     | Servers > Upgrade Firmware |                  |               | Q 🛛 4 🔺 6      | Ľ                  | <b>F</b> 4 Q    |            | 0    | admin 🖉 |
|------------|----------------------|----------------------------|------------------|---------------|----------------|--------------------|-----------------|------------|------|---------|
| <u>00o</u> | MONITOR              | 🚈 Progress                 |                  | v́=,          | Confirm config | uration and initia | te the upgrade. |            |      |         |
| Ŵ          | OPERATE ^            | (1) General                |                  |               |                |                    |                 |            |      |         |
|            | Servers              | Ĭ                          | Firmware         |               |                |                    |                 |            |      |         |
|            | Chassis              | 2 Version                  | Version          | 5.2(0.230100) | ٩              | Size               | 583.06 MiB      |            |      |         |
|            | Fabric Interconnects | 3 Summary                  | Servers to be Up | graded        |                |                    |                 |            |      |         |
|            | HyperFlex Clusters   |                            |                  |               |                |                    |                 |            |      |         |
| ×          | CONFIGURE ^          |                            |                  | C 1 items     | found 50 \     | ∕ per page     K   | < 1 of 1        | D D C      |      |         |
|            | Profiles             |                            |                  |               |                |                    |                 |            |      |         |
|            | Templates            |                            | Name 0           | User L 🗘      | Model 0        | Firmw 0            | Require 🛈       | UCS Domain |      |         |
|            | Policies             |                            |                  | IMM_server    | UCSB-B200      | 4.2(3g) 💮          | Yes             | ESPUCSDO   |      |         |
|            | Pools                |                            |                  |               |                |                    |                 | l_of1 ⊃ ⊃  |      |         |
| Ō          | ADMIN ^              |                            |                  |               |                |                    |                 |            |      |         |
|            | Targets              | < Back Cano                |                  |               |                |                    |                 |            | Upgr | ade     |

Etapa 5. Ele exibe uma nova janela. Ative Reboot Immediately para iniciar a atualização e clique em Upgrade.

Observação: se você não ativar, o servidor não será atualizado imediatamente. O servidor é atualizado até a próxima reinicialização.

| ≡          | cisco Intersight | Servers > Upgrade Firmware | Q 🖪 5 🔺 6                                                            | 🛛 🖓 🧠 🔅 🕜 admin 🕰     |
|------------|------------------|----------------------------|----------------------------------------------------------------------|-----------------------|
| <u>00o</u> |                  | 🔄 Progress                 | Confirm configu                                                      |                       |
| Ŵ          |                  |                            |                                                                      |                       |
|            |                  |                            |                                                                      |                       |
|            |                  | 2 Version                  | Ingrade Eirmware                                                     | vize 583.06 MiB       |
|            |                  | 3 Summary                  | irmware will be installed on next boot. To reboot immediately please |                       |
|            |                  | e                          | nable the option below.                                              |                       |
| $\times$   |                  |                            | Reboot Immediately to Begin Upgrade                                  |                       |
|            |                  |                            |                                                                      |                       |
|            |                  |                            | Cancel                                                               |                       |
|            |                  |                            |                                                                      | .2(3g) 💮 Yes ESPUCSDO |
|            |                  |                            |                                                                      |                       |
| ø          |                  |                            |                                                                      |                       |
|            |                  |                            |                                                                      |                       |

Etapa 6. Uma caixa verde aparecerá no canto superior direito se a ação de atualização tiver sido bem-sucedida.

| ≡          | cisco Intersight                | OPERATE > Servers                                                      | 🗘 🗷 5 🔺 6 🛛 🔾 1 🔤 🕵              | Q ්ට (ට) admin ⊥                                         |
|------------|---------------------------------|------------------------------------------------------------------------|----------------------------------|----------------------------------------------------------|
| <u>0</u> . |                                 | + All Servers ⊙ +                                                      |                                  | Successfully initiated<br>firmware upgrade for the Close |
| *          | Servers                         | ···     ··     ··     Add Filter       Health     Power     HCL Status | Models Profile Status %          | Requests (Last 24h)                                      |
|            | Chassis<br>Fabric Interconnects | Critical 1<br>Healthy 1 On 1 O Incomplete 2 O Off 1                    | 2 • B200 M5 2 NO SERVER PROFILES | 2 • Completed 1<br>• Running 1                           |
|            | HyperFlex Clusters              | Name : Health : M :                                                    | Model                            | ⊙ : M : UCS Do H> ∳                                      |
| $\times$   | CONFIGURE ^                     | U ESPUCSDOM01-X-1-2 Healthy                                            | UCSB-B200-M5                     | 40.8 128.0 ESPU ···                                      |
|            | Profiles                        | U         ESPUCSDOM01-X-1-3         Image: Critical interval           | UCSB-B200-M5                     | 40.8 128.0 ESPU ···                                      |
|            | Templates                       |                                                                        |                                  | K < 1 of1 > >>                                           |
|            | Policies                        |                                                                        |                                  |                                                          |
|            | Pools                           |                                                                        |                                  |                                                          |
| Q          | ADMIN ^                         |                                                                        |                                  |                                                          |
|            | Targets                         |                                                                        |                                  |                                                          |

Passo 7. Pressione o ícone ao lado do botão de alarme para verificar o progresso da atualização.

| ≡          | cisco Intersight     | OPERATE > Servers                                                   | 1 또 Q ③ ⑦ admin 요                       |
|------------|----------------------|---------------------------------------------------------------------|-----------------------------------------|
| <u>00o</u> | MONITOR              | * All Servers ⊙ +                                                   |                                         |
| Ŷ          | OPERATE ^            |                                                                     | items found 5 🗸 per page 📧 < 1 of 1 🗦 河 |
|            | Servers              | Health Power HCL Status Models Profile                              | Status X Requests (Last 24h)            |
|            | Chassis              | • Critical 1 • Critical 1                                           | • Completed 1                           |
|            | Fabric Interconnects | 2 • Healthy 1 O On 1                                                | WER PROPILES                            |
|            | HyperFlex Clusters   | □ Name : Health : M_ : Model                                        | : () : M., : UCSDo,,, H) ∳              |
| ×          | CONFIGURE ^          | C ESPUCSDOM01-X-1-2 Healthy UCSB-B200-M5                            | 40.8 128.0 ESPU ···                     |
|            | Profiles             | C ESPUCSDOM01-X-1-3     C ESPUCSDOM01-X-1-3     C ESPUCSDOM01-X-1-3 | 40.8 128.0 ESPU ···                     |
|            | Templates            |                                                                     | য়ে 1 of1 চাস                           |
|            | Policies             |                                                                     |                                         |
|            | Pools                |                                                                     |                                         |
| ģ          | ADMIN ^              |                                                                     |                                         |
|            | Targets              |                                                                     |                                         |

| ≡          | cisco Intersight     |                                     | Requests > Upgrade         | e Firmware                 | Q ■ 5 A 6 O 1 94 O, Ø Ø Ø                                                                                                    | ) admin & |
|------------|----------------------|-------------------------------------|----------------------------|----------------------------|----------------------------------------------------------------------------------------------------|-----------|
| <u>00o</u> | MONITOR              |                                     | Details                    |                            | Execution Flow                                                                                                    |           |
| Ŷ          | OPERATE              |                                     | Status                     | O In Progress              | Progress                                                                                                    | 22%       |
|            | Servers              |                                     | Name                       | Upgrade Firmware           | Wait for image download to complete in endpoint.     0% completed.                                                                                            |           |
|            | Fabric Interconnects | erconnects Target Type Blade Server |                            | Blade Server               | <ul> <li>Initiate image download to endpoint. Nov 2<br/>Download intersight-ucs-server-b200-m5.5.2.0.230100.bin request is submitted successfully.</li> </ul> |           |
|            | HyperFlex Clusters   |                                     | Target Name<br>Source Type | Firmware Upgrade           | Wait for the image download to complete in the local repository.     Nov 2     Image is already imported, skipping to wait.                                   |           |
| ×          | Profiles             |                                     | Source Name<br>Initiator   | FLM2402001F<br>admin@local | Prepare image download to copy the image from an external location to the local repository. Nov 2<br>Uploader operation skipping as file is already imported. |           |
|            | Templates            |                                     | Start Time<br>End Time     | Nov 21, 2023 11:00 AM      | ⊘ Validate the requirements for the endpoint. Nov 2                                                                                                    |           |
|            | Policies             |                                     | Duration                   | 6 m 52 s                   |                                                                                                    |           |
| ø          | ADMIN                |                                     | Organizations              |                            |                                                                                                    |           |
|            | Targets              |                                     |                            |                            |                                                                                                    |           |

Etapa 8. Quando terminar, verifique a nova versão do firmware para o servidor na guia Geral. Este servidor agora tem a versão do firmware 5.2(0.23).

| ≡          | cisco Intersight     | OPERATE > Servers > ESPUCSDOM01-X-1-3    | ¢                                        | ■3▲6 🖓 📢 🖓             | 🕄 🧿 admin 🕰   |
|------------|----------------------|------------------------------------------|------------------------------------------|------------------------|---------------|
| <u>00o</u> | MONITOR              | General Inventory UCS Server Profile HCL |                                          |                        | Actions       |
| Ŷ          | OPERATE ^            | Details                                  | Properties                               | Events                 |               |
|            | Servers              | Health 💿 Healthy                         | Cisco UCSB-B200-M5 Front                 | View Top View + Alarms | No Alarms     |
|            | Chassis              | Name ESPUCSDOM01-X-1-3                   |                                          | + Requests 10          |               |
|            | Fabric Interconnects | User Label IMM_server-1                  |                                          | Advisories             | No Advisories |
|            | HyperFlex Clusters   | Management IP -                          |                                          |                        |               |
| ×          | CONFIGURE ^          | PID UCSB-B200-M5                         |                                          |                        |               |
|            | Profiles             | Vendor Cisco Systems Inc<br>Revision -   |                                          |                        |               |
|            | Templates            | Asset Tag -                              |                                          |                        |               |
|            | Policies             | License Tier Essentials                  | Power 🕐 Locator LED O                    | Health Overlay C       |               |
|            | Pools                | Management Mode Intersight               |                                          |                        |               |
| Ø          | ADMIN ^              | Chassis ESPUCSDOM01-X-1                  | CPUs 2 CPU Capacity (G.<br>Threads 24 ID | 3                      |               |
| -          | Targets              | Firmware Version 5.2(0.230100)           | CPU Cores 12 Adapters                    |                        |               |
|            |                      | Firmware Status © Success                | CPU Cor 12 UUID                          | 96D8FCBF-              |               |

### Verificar

#### FOR FABRIC INTERCONNECT

```
ESPUCSDOM01-X-A# connect nxos
ESPUCSDOM01-X-A(nx-os)#show version | egrep NXOS
NXOS: version 9.3(5)I43(2b) <<<<
NXOS image file is: bootflash:///ucs-6400-k9-system.9.3.5.I43.2b.bin
NXOS compile time: 10/23/2023 15:00:00 [10/23/2023 18:26:58]
```

FOR SERVER

```
ESPUCSDOM01-X-A# connect cimc 1/3
[ help ]#version
ver: 5.2(0.230100) <<<<
Build Time: Wed Nov 1 17:14:35 2023
Build Sha: 7e4aab46a4c04c403b3a2ae380572c38c3c4ef18
Build Tools: armv7-cortex_a9_v011-linux-gnueabi
```

#### Informações Relacionadas

Guia de introdução do Cisco Intersight Virtual Appliance e do Intersight Assist

#### Sobre esta tradução

A Cisco traduziu este documento com a ajuda de tecnologias de tradução automática e humana para oferecer conteúdo de suporte aos seus usuários no seu próprio idioma, independentemente da localização.

Observe que mesmo a melhor tradução automática não será tão precisa quanto as realizadas por um tradutor profissional.

A Cisco Systems, Inc. não se responsabiliza pela precisão destas traduções e recomenda que o documento original em inglês (link fornecido) seja sempre consultado.